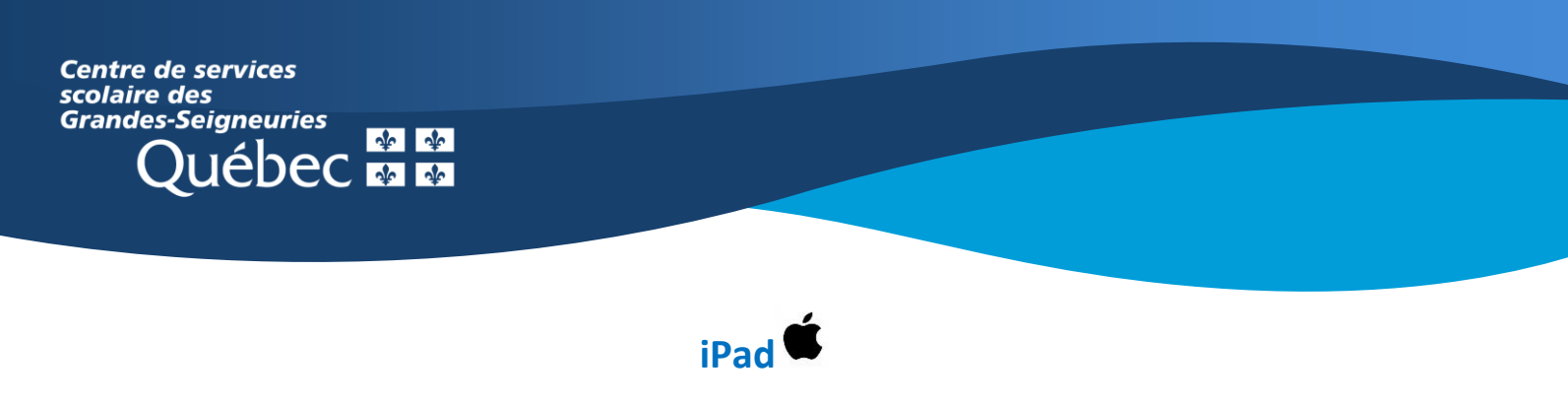

## **Rejoindre une équipe Teams**

1- Ouvrir l'application Teams et sélectionner l'onglet « Équipes ».

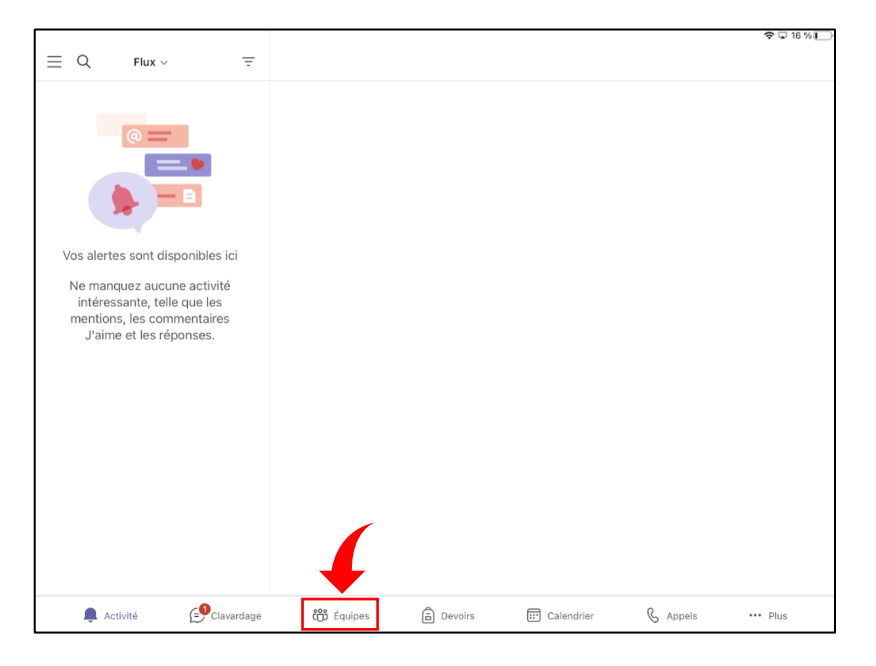

- 2- Si on vous a fourni un code, sélectionner « # Rejoindre une équipe à l'aide d'un code » puis saisir le code.
- 3- Si un enseignant a déjà ajouté
  l'élève à une équipe, l'équipe
  figure déjà dans la liste des
  équipes. Aucune action n'est
  requise.

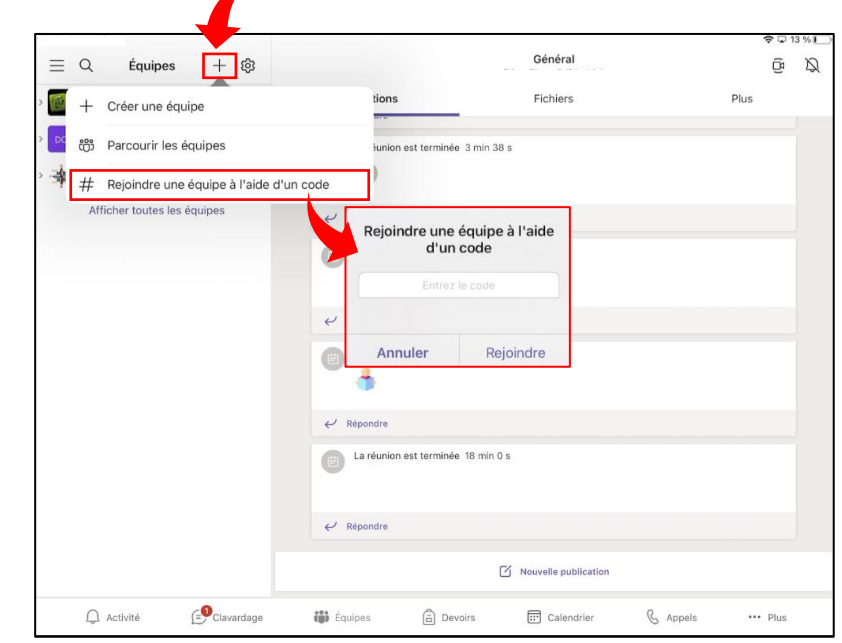